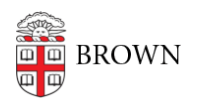

Knowledgebase > Security > Phishing > View a Sender's Email Address in Gmail

## View a Sender's Email Address in Gmail

Stephanie Obodda - 2019-03-29 - Comments (0) - Phishing

To view a sender's email address in Gmail:

1. At the top of the email, click the little arrow next to the to line.

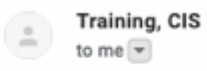

- 2. A pop-up will display with the sender's email address, the reply-to address, security of the email, and more information.
- If you have reason to believe the email is not legitimate, you can also <u>Display the Full</u> <u>Headers of an Email</u>.